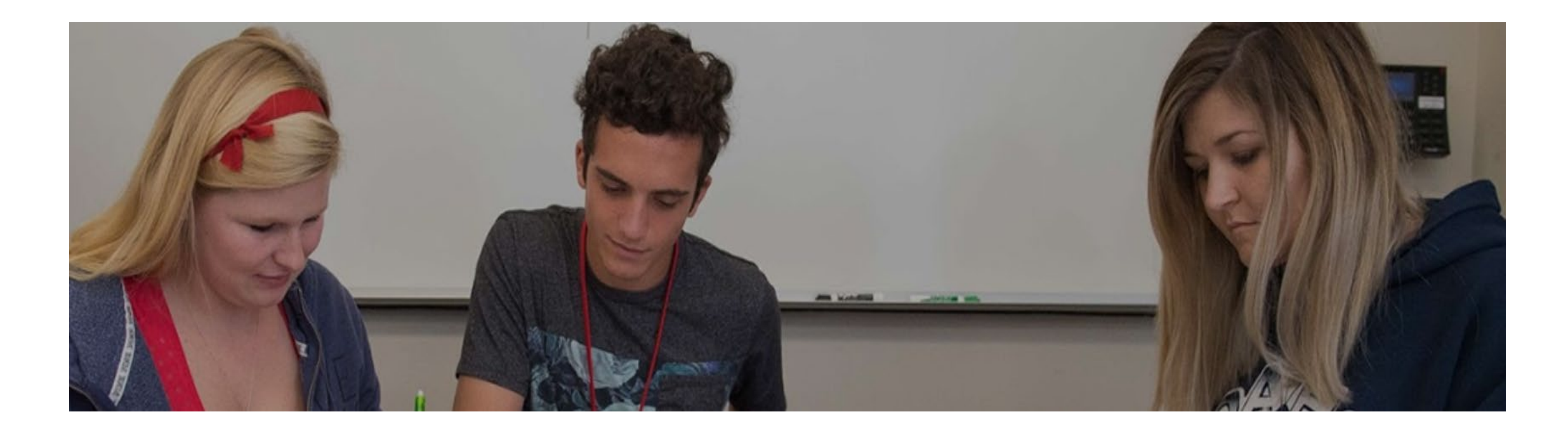

### How to Register for the Math Center

### **Step 1:** Log into myHancock

|                    | COLL                 | EGE                    |
|--------------------|----------------------|------------------------|
| USERNAME           |                      |                        |
| Enter your us      | sername              |                        |
| PASSWORD           |                      |                        |
| Enter your pa      | assword              |                        |
|                    | Login                | □ SHOW PASSWOR         |
| Forgot F           | Password   Forgo     | t Username?            |
| First time logging | in? Set your passwor | d with the gold button |
|                    |                      |                        |

#### Step 2: Hover over "Class Registration & Schedule"

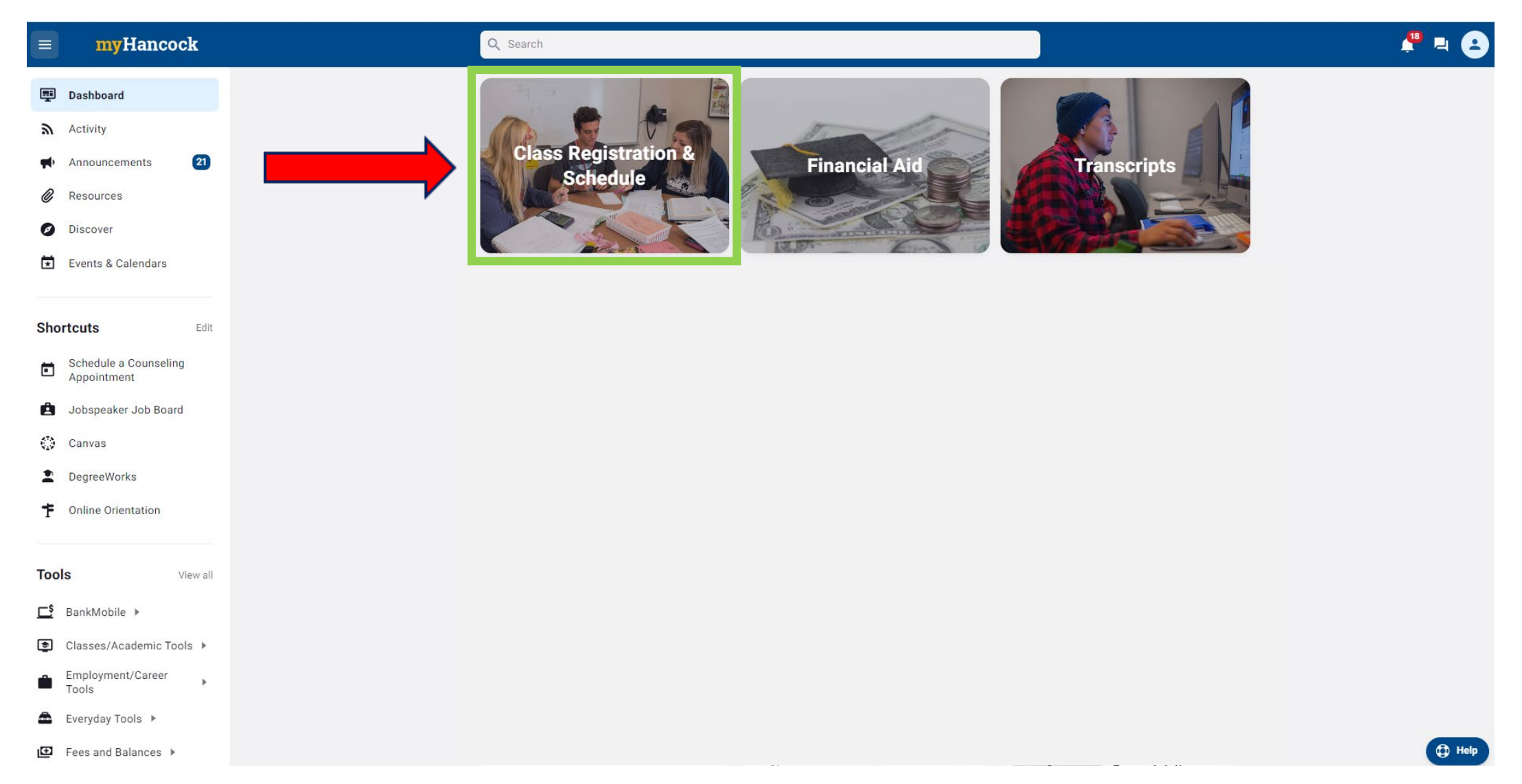

#### Step 3: Click on "Register/Add/Drop Classes"

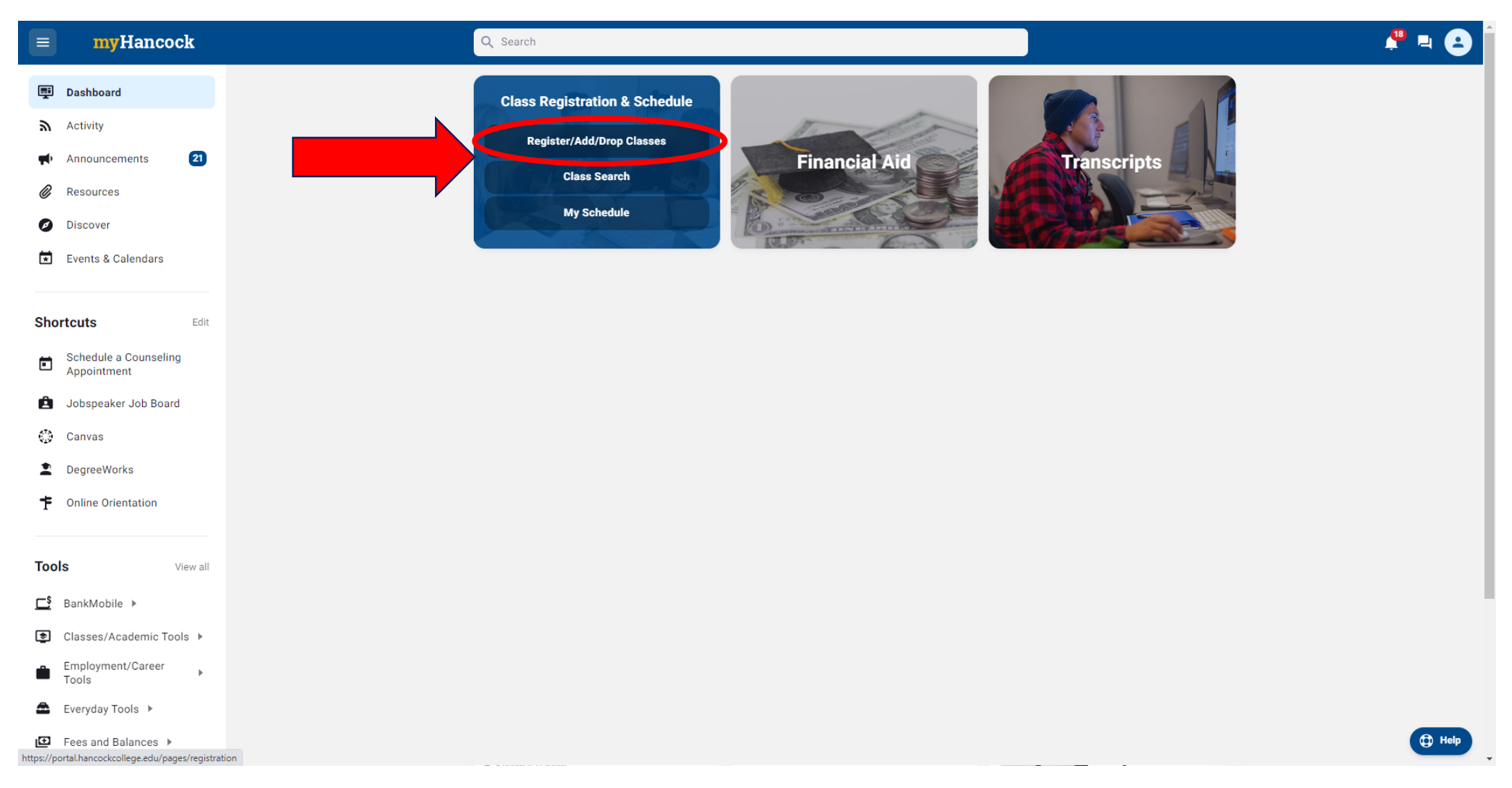

#### **Step 4:** Click on "Add a class"

| <b>≡ my</b> Hancock                                                         | Q Search                                                                                           |                              |  |
|-----------------------------------------------------------------------------|----------------------------------------------------------------------------------------------------|------------------------------|--|
| Dashboard                                                                   | All Pages > General Information > Registration                                                     | ☆ =+ …                       |  |
| Activity                                                                    | Registration                                                                                       |                              |  |
| <ul> <li>Announcements (21)</li> <li>Resources</li> <li>Discover</li> </ul> | Registration                                                                                       |                              |  |
| Events & Calendars                                                          | My registration date<br>View current schedule<br>My waitlist position                              |                              |  |
| Shortcuts Edit                                                              | Pass/no pass option<br>Change major/education goal<br>Enrollment verification certificate          |                              |  |
| Jobspeaker Job Board                                                        | English and Math Placement                                                                         |                              |  |
| <ul><li>Canvas</li><li>DegreeWorks</li></ul>                                | My English and Math Placement<br>My English as a Second Language (ESL) Placement                   |                              |  |
| Online Orientation                                                          | Helpful Videos<br>Videos on How to Register for a Class<br>Videos sobre cómo inscribirse en clases |                              |  |
| Tools View all                                                              |                                                                                                    |                              |  |
| EsankMobile ►                                                               |                                                                                                    | Last updated on Feb 25, 2023 |  |
| Classes/Academic Tools ►                                                    |                                                                                                    |                              |  |
| Employment/Career Tools                                                     |                                                                                                    |                              |  |
| 📤 Everyday Tools 🕨                                                          |                                                                                                    |                              |  |
| I Fees and Balances ▶                                                       |                                                                                                    |                              |  |

#### Step 5: Select term you are registering for

## Welcome Back to AHC!

Please select the term for which you are intending to register:

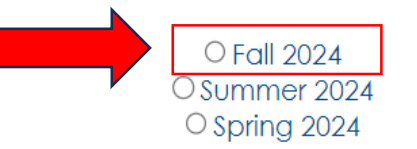

Please complete the following questions before registering for your classes.

You will be given an opportunity to review and update important contact information in addition to your major and educational goals.

The survey information is required by the state and is kept anonymous.

Thank you.

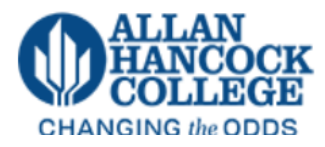

#### **Step 6:** Click on "Register Add/Drop Classes"

| 🚦 🥝 ellucian                                                                                                   |                                                                                                    | *  |
|----------------------------------------------------------------------------------------------------|----------------------------------------------------------------------------------------------------|----|
| Student • Registration                                                                                         |                                                                                                    |    |
| Registration                                                                                                   |                                                                                                    |    |
| What would you like to do?                                                                                     |                                                                                                    | וה |
| Register Add/Drop Classes<br>search and register for your classes. You can also view and manage your schedule. | Plan Ahead<br>Give yourself a head start by building plans. When you're ready to register, you'll be able to load<br>these plans. |    |
| Browse Classes<br>Looking for classes? In this section you can browse classes you find interesting.            |                                                                                                    |    |
|                                                                                                    |                                                                                                    |    |
|                                                                                                    |                                                                                                    | н  |
|                                                                                                    |                                                                                                    | н  |
|                                                                                                    |                                                                                                    | н  |
|                                                                                                    |                                                                                                    |    |

### Step 7: Select "Fall 2024" Term

|   | Terms Open for Registration |    |
|---|-----------------------------|----|
| _ | Fall 2024                   |    |
|   |                             | ٩  |
|   | Fall 2024                   |    |
|   | Summer 2024                 |    |
|   | Fall 2024<br>Summer 2024    | Q, |

#### Step 8: Click on "Enter CRNs"

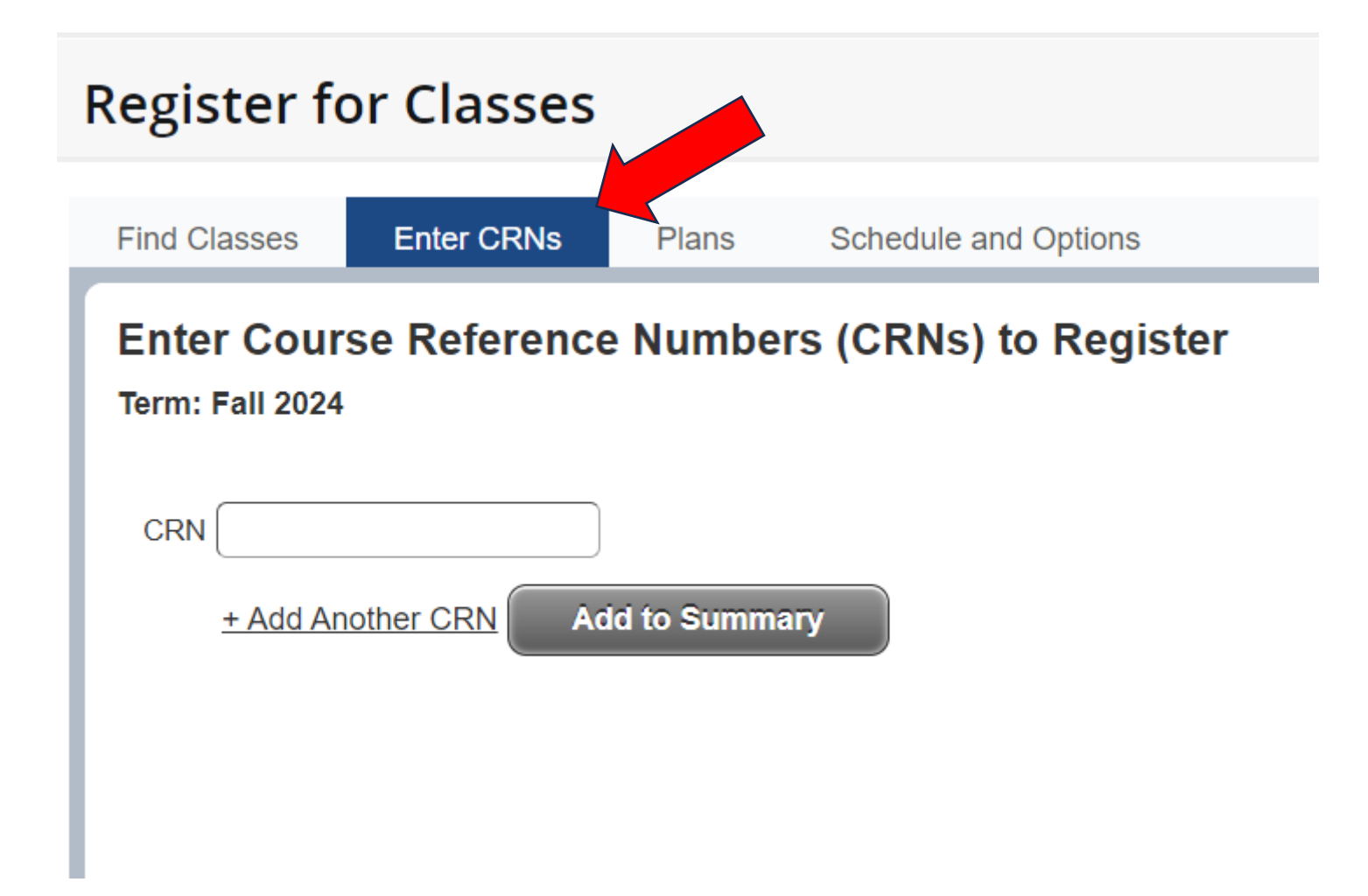

### Step 9: Find CRN on Math Center webpage

Math Center webpage is <u>https://www.hancockcollege.edu/mathcenter/index.php</u> or <u>here</u>

- Free, drop-in tutoring
- A place to study individually or in small groups
- In-house loan of current textbooks and solutions manuals
- A library of supplemental books and videos for check-out
- Computers for mathematical purposes
- Calculators, both in-house loans and semester rentals
- Handouts on math topics, including content from various math courses as well as information on overcoming math anxiety and preparing for and taking math tests
- Two private study rooms
- Make-up testing

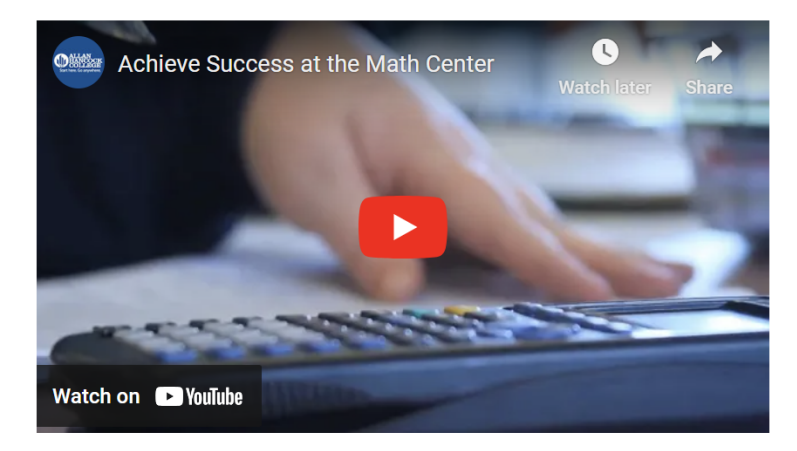

#### **Register to use the Math Center**

The Math Center is a free service available to all students, however **you must** register each semester for the noncredit class BASK-7014 to use the services. <u>Registration may be done on myHancock or at Community Education in Building S.</u> The Fall 2024 CRN is 20325.

Here is where the CRN 20325 can be found on the web page

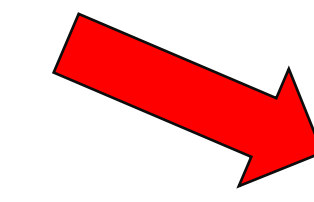

# **Step 10:** Type CRN # into box, then click "Add to Summary"

#### **Register for Classes** Enter CRNs Find Classes Schedule and Options Plans Enter Course Reference Numbers (CRNs) to Register Term: Fall 2024 Enter CRN 20325 20325 CRN Mathematics Lab BASK 7014, A CRN Add to Summary + Add Another CRN Click Add to Summary

# **Step 11:** Click "Submit" once *Mathematics Lab* status is "Pending"

| Classes Enter CBNs B                                                                                                    | Schodulo on     | d Ontiona  |          |        |          |                                           |                         |                 |                             |                   |                                        |                        |
|----------------------------------------------------------------------------------------------------|-----------------|------------|----------|--------|----------|-------------------------------------------|-------------------------|-----------------|-----------------------------|-------------------|----------------------------------------|------------------------|
| d Classes Enter CRNs Pl                                                                                                    | ins Schedule an | o Options  |          |        |          |                                           |                         |                 |                             |                   |                                        |                        |
| nter Course Reference Nu                                                                                                    | nbers (CRNs) f  | o Register |          |        |          |                                           |                         |                 |                             |                   |                                        |                        |
| m: Fall 2024                                                                                                    |                 |            |          |        |          |                                           |                         |                 |                             |                   |                                        |                        |
| CRN                                                                                                    |                 |            |          |        |          |                                           |                         |                 |                             |                   |                                        |                        |
| + Add Another CRN Add to                                                                                                    | ummary          |            |          |        |          |                                           |                         |                 |                             |                   |                                        |                        |
|                                                                                                    | ,               |            |          |        |          |                                           |                         |                 |                             |                   |                                        |                        |
|                                                                                                    |                 |            |          |        |          |                                           |                         |                 |                             |                   |                                        |                        |
|                                                                                                    |                 |            |          |        |          |                                           |                         |                 |                             |                   |                                        |                        |
|                                                                                                    |                 |            |          |        |          |                                           |                         |                 |                             |                   |                                        |                        |
|                                                                                                    |                 |            |          |        |          |                                           |                         |                 |                             |                   |                                        |                        |
|                                                                                                    |                 |            |          |        |          |                                           |                         |                 |                             |                   |                                        |                        |
|                                                                                                    |                 |            |          |        |          |                                           |                         |                 |                             |                   |                                        |                        |
|                                                                                                    |                 |            |          |        |          |                                           |                         |                 |                             |                   |                                        |                        |
|                                                                                                    |                 |            |          |        |          |                                           |                         |                 |                             |                   |                                        |                        |
|                                                                                                    |                 |            |          |        |          | •                                         |                         |                 |                             |                   |                                        |                        |
|                                                                                                    |                 |            |          |        |          | • • •                                     |                         |                 |                             |                   | Tuiti                                  | an and Fees            |
| chedule                                                                                                    |                 |            |          |        |          | Summary                                   |                         |                 |                             |                   | Tuitio                                 | on and Fees            |
| thedule to Fall 2024                                                                                                    | Tuesday         | Wednesday  | Thursday | Friday | Saturday | Summary<br>Title                          | Details                 | Hours C         | RN Schedule Type            | Status            | Tuitio                                 | on and Fees            |
| chedule III Schedule Details<br>Schedule for Fall 2024<br>Monda                                                                                                    | Tuesday         | Wednesday  | Thursday | Friday | Saturday | Summary<br>Title<br>Mathematics Lab       | Details<br>BASK 7014, A | Hours C<br>0 20 | RN Schedule Type<br>325 Lab | Status<br>Pending | Tuitio<br>Action<br>Registered via Web | on and Fees<br>*-      |
| chedule III Schedule Details<br>Schedule for Fall 2024<br>Sunday Monda<br>m<br>m                                                                                                    | Tuesday         | Wednesday  | Thursday | Friday | Saturday | Summary       Title       Mathematics Lab | Details<br>BASK 7014, A | Hours C<br>0 20 | RN Schedule Type<br>325 Lab | Status<br>Pending | Tuitio<br>Action<br>Registered via Web | on and Fees<br>&-      |
| Chedule I Details<br>Schedule for Fall 2024<br>Im<br>Im<br>Im                                                                                                    | Tuesday         | Wednesday  | Thursday | Friday | Saturday | Summary       Title       Mathematics Lab | Details<br>BASK 7014, A | Hours C<br>0 20 | RN Schedule Type<br>325 Lab | Status<br>Pending | Tuitio<br>Action<br>Registered via Web | on and Fees            |
| Schedule     Image: Schedule Details       Schedule for Fall 2024     Monda       Sunday     Monda       image: Sunday     Monda       image: Sunday     Monda                                                                                                    | Tuesday         | Wednesday  | Thursday | Friday | Saturday | Summary       Title       Mathematics Lab | Details<br>BASK 7014, A | Hours C<br>0 20 | RN Schedule Type<br>325 Lab | Status<br>Pending | Tuitio<br>Action<br>Registered via Web | on and Fees            |
| chedule III Schedule Details<br>Schedule for Fall 2024<br>Sunday Monda<br>m<br>m<br>m<br>m<br>m                                                                                                    | Tuesday         | Wednesday  | Thursday | Friday | Saturday | Summary<br>Title<br>Mathematics Lab       | Details<br>BASK 7014, A | Hours C<br>0 20 | RN Schedule Type<br>325 Lab | Status<br>Pending | Tuitio<br>Action<br>Registered via Web | on and Fees<br>*-      |
| chedule III Schedule Details Schedule for Fall 2024  Sunday Monda m m m m m m                                                                                                    | Tuesday         | Wednesday  | Thursday | Friday | Saturday | Summary<br>Title<br>Mathematics Lab       | Details<br>BASK 7014, A | Hours C<br>0 20 | RN Schedule Type<br>325 Lab | Status<br>Pending | Tuitio<br>Action<br>Registered via Web | on and Fees<br>*-      |
| Image: Schedule Details       Schedule for Fall 2024       Sunday     Monda       Image: Schedule Details       Image: Schedule Details <td< td=""><td>Tuesday</td><td>Wednesday</td><td>Thursday</td><td>Friday</td><td>Saturday</td><td>Summary Title Mathematics Lab</td><td>Details<br/>BASK 7014, A</td><td>Hours C<br/>0 20</td><td>RN Schedule Type<br/>325 Leb</td><td>Status<br/>Pending</td><td>Tuitio<br/>Action<br/>Registered via Web</td><td>on and Fees<br/>☆-<br/>▼</td></td<> | Tuesday         | Wednesday  | Thursday | Friday | Saturday | Summary Title Mathematics Lab             | Details<br>BASK 7014, A | Hours C<br>0 20 | RN Schedule Type<br>325 Leb | Status<br>Pending | Tuitio<br>Action<br>Registered via Web | on and Fees<br>☆-<br>▼ |

### Step 12: Confirm "Registered" status

| Register for Classes                              |
|---------------------------------------------------|
| Find Classes Plans Schedule and Options           |
| Enter Course Reference Numbers (CRNs) to Register |
| Term: Fall 2024                                   |
| CRN                                               |
| + Add Another CRN Add to Summary                  |
|                                                   |
|                                                   |
|                                                   |
|                                                   |
|                                                   |
|                                                   |

| 🛗 Schedu   | le III Sched       | dule Details          |                      |                         |                       |        |          | • | •  | ▼<br>Summary               |                              |                |       |               |            |        | Tuition and Fees |
|------------|--------------------|-----------------------|----------------------|-------------------------|-----------------------|--------|----------|---|----|----------------------------|------------------------------|----------------|-------|---------------|------------|--------|------------------|
| Class Sche | dule for Fall 2024 | L.                    |                      |                         |                       |        |          |   | Т  | itle                       | Details                      | Hour           | CRN   | Schedule Type | Status     | Action | <b>ö</b> .       |
|            | Sunday             | Monday                | Tuesday              | Wednesday               | Thursday              | Friday | Saturday |   |    |                            |                              |                |       | 1             |            |        | 4.               |
| 6am        |                    |                       |                      |                         |                       |        |          | • | Ma | athematics Lab             | BASK 7014, A                 | 0              | 20325 | Lab           | Registered | None   |                  |
| 7am        |                    |                       |                      |                         |                       |        |          |   | 4  |                            |                              |                |       |               |            |        |                  |
| 8am        |                    |                       |                      |                         |                       |        |          |   |    |                            |                              |                |       |               |            |        |                  |
| 9am        |                    |                       |                      |                         |                       |        |          |   | •  |                            |                              |                |       |               |            |        |                  |
| 10am       |                    |                       |                      |                         |                       |        |          |   |    |                            |                              |                |       |               |            |        |                  |
|            |                    |                       |                      |                         |                       |        |          |   |    |                            |                              |                |       |               |            |        |                  |
| Display    | or hide additional | registration informat | tion using Ctrl + Al | t + V. Use Ctrl + Alt + | - C to reset all pane | lls.   |          |   | То | otal Hours   Registered: 0 | Billing: 0   CEU: 0   Min: 0 | <b>Max:</b> 20 | 5     |               |            |        |                  |
| Panels     | •                  |                       |                      |                         |                       |        |          |   |    |                            |                              |                |       |               |            |        | Submit           |